# Bevakning/rättning av avvisade skotarmätningar

Versionsnummer 1.2

Senast uppdaterad: 2020-10-16

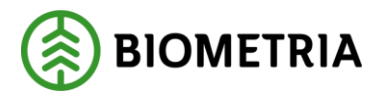

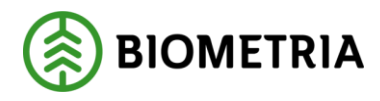

# **1** Revisionshistorik

Revisionshistoria för handboken Bevakning/rättning av avvisade skotarmätningar.

Vid ändring av revisionshistoria ska även version och datum på första sidan samt datum i sidfoten uppdateras.

| Version | Ändring                                                                        | Datum      | Signatur |
|---------|--------------------------------------------------------------------------------|------------|----------|
| 1.0     | Dokumentet skapat                                                              | 2011-04-06 |          |
| 1.1     | SDC ändrat till Biometria samt justeringar<br>i skotarmätningarnas innehåll    | 2019-12-17 | САМО     |
| 1.2     | Kompletterat utsökning av avvisade<br>skotarmätningar, info om avvisningskoder | 2020-10-16 | САМО     |

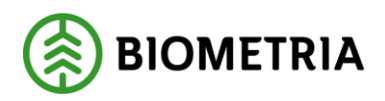

2020-10-16

# Innehållsförteckning

| 1 | Rev | visionshistorik                                  | 1 |
|---|-----|--------------------------------------------------|---|
| 2 | Bel | hörighet att rätta/korrigera skotarmätningar     | 3 |
| 3 | Bev | vakning av avvisade skotarmätningar              | 3 |
|   | 3.1 | Förteckning Avvisad                              | 3 |
|   | 3.2 | Avlämnat/avvisat                                 | 4 |
| 4 | Rät | ttning av avvisade skotarmätningar               | 5 |
| 5 | Av  | visningskoder                                    | 5 |
|   | 5.1 | Exempel på avvisningskoder och förslag på åtgärd | 5 |
| 6 | Exe | empel på uppgifter i skotarmätningen             | 6 |
|   | 6.1 | Huvudinformation samt fliken ID                  | 6 |
|   | 6.2 | Fliken Allmänt                                   | 7 |
|   | 6.3 | Fliken Travdata                                  | 8 |
|   | 6.3 | Andring av sortiment i fliken Travdata           | 8 |
|   | 6.4 | Fliken Läge/Ursp                                 | 9 |
|   | 6.5 | Fliken Transport                                 | 9 |

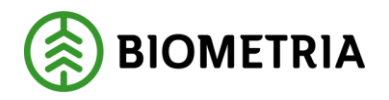

# 2 Behörighet att rätta/korrigera skotarmätningar

När matchning mellan skotarrapporterat data och virkesorderuppgifter inte lyckats så blir skotarmätningen avvisad. Resultat av skotarrapporterade mätningar som blir avvisade i VIOL går inte att se i exempelvis VIS och PRINS. Avvisade skotarmätningar bör därför rättas i VIOL. För att kunna rätta avvisade skotarmätningar alternativt korrigera godkända skotarmätningar krävs speciell behörighet. Denna behörighet administreras av Biometria och beställs via Biometrias support tfn: 010-228 59 00 alternativt via e-post: access.support@biometria.se

OBS! För att kunna rätta flera avvisade skotarmätningar samtidigt krävs speciell behörighet i VIOL som avser massrättning.

### 3 Bevakning av avvisade skotarmätningar

Det finns olika sätt att söka fram avvisade skotarmätningar i VIOL; antingen via funktionen Förteckning Avvisad eller via funktionen Avlämnat/avvisat i VIS.

### 3.1 Förteckning Avvisad

- Logga in i VIOL
- Klicka på Tjänster

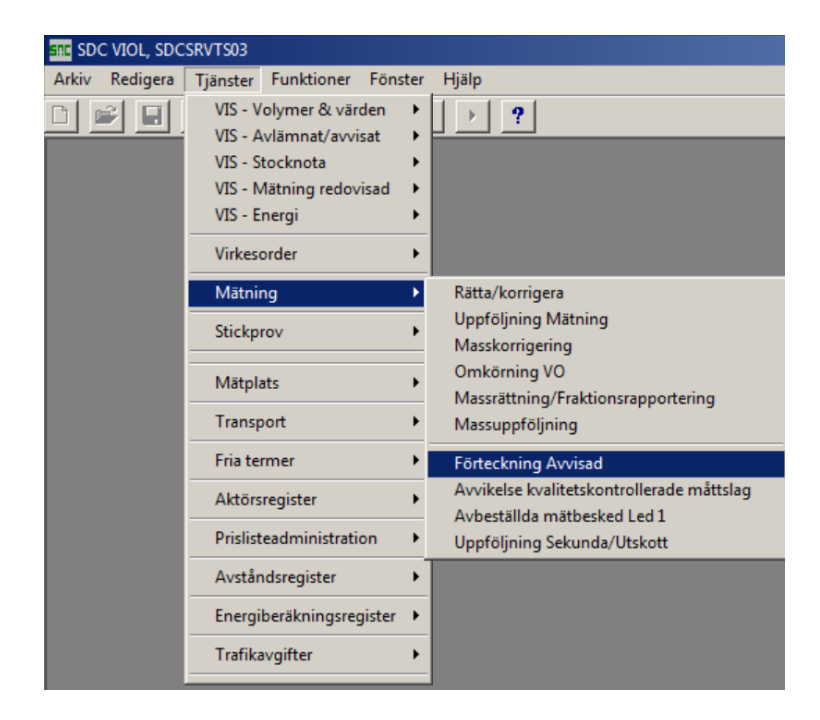

- Välj Mätning-Förteckning Avvisad. Ange din huvudkod i fältet Virkesorderansvarig. För skotardata finns möjlighet att söka avvisade skotarmätningar på internt nummer under förutsättning att virkesordern finns i VIOL. Annars används sökning på internt nummer 00000 vid felkod 110 – virkesorder saknas.
- Ange VMF 70 för att söka direkt på filinsända skotarmätningar eller VMF 77 för att söka på skotarmätningar insända via Rapp. *OBS! Utsökning på maskinnummer kan göras genom att dessutom ange 2 samt maskinnumret i fältet Mätplats/Avlämningsplats.*

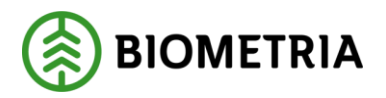

2020-10-16

Möjlighet finns även att söka på mätsyfte 2 som avser skotarmätningar oavsett hur de rapporterats in.

• Klicka på 🚺 eller tryck Ctrl+U för att få fram larmlistan.

| SDC VIOL, SDCSRVTS03              |                 |                                 |
|-----------------------------------|-----------------|---------------------------------|
| Arkiv Redigera Tjänster Funktio   | Fönster Hjälp   |                                 |
|                                   | ! 🏝 🕨 🕨 📍       |                                 |
| 💐 Avvisade mätningar, Förteckning | 1               | _ 🗆 🗙                           |
| Ur <u>v</u> al                    | Resultat        | ]                               |
| Vmf/Distrikt/Mätlag: 70           | _               | - Eittedwise itust              |
| Mätplats/Avlämningsplats:         |                 | Forteckning over                |
| Mätsyfte:                         | •               | I✓ Delmätningar                 |
| Mätmetod:                         | •               | ID-handlingar                   |
| Virkesorder:                      | _               | RTV-mätningar                   |
| Virkesorderansvarig: 08885        | BOLAGSSKOGEN AB | Flisprovsmätningar              |
| Inmedia:                          |                 | MO-mätningar                    |
| Terminal:                         |                 | ☐ Jämför med<br>utredovisade mr |
| Kollektiv:                        |                 |                                 |
| Redovisningsnummer:               | From · Tom:     |                                 |
| Avvkod:                           | Sök ej på       |                                 |
| Mätdatum<br>From - Tom:           |                 |                                 |
| Avvisningsdatum:<br>From - Tom:   |                 |                                 |
| Mottpl:                           |                 |                                 |
|                                   |                 |                                 |
|                                   |                 |                                 |

- 3.2 Avlämnat/avvisat
  - Logga in i VIOL
  - Klicka på Tjänster

| SDC VIOL, SDC  | SRVTS04                  |                                      |
|----------------|--------------------------|--------------------------------------|
| Arkiv Redigera | Tjänster Funktioner Föns | ster Hjälp                           |
| 이 🛩 🗐          | VIS - Volymer & värden   | →   →   9                            |
|                | VIS - Avlämnat/avvisat   | <ul> <li>Förste köpare</li> </ul>    |
|                | VIS - Stocknota          | <ul> <li>Mottagare</li> </ul>        |
|                | VIS - Mätning redovisad  | <ul> <li>Transportföretag</li> </ul> |
|                | VIS - Energi             | ▶ Vmf                                |
|                | Virkesorder              | •                                    |
|                | Mätning                  | •                                    |
|                | Stickprov                | •                                    |
|                | Mätplats                 | •                                    |
|                | Transport                | •                                    |
|                | Fria termer              | •                                    |
|                | Aktörsregister           | •                                    |
|                | Prislisteadministration  | •                                    |
|                | Avståndsregister         | •                                    |
|                | Energiberäkningsregister | •                                    |
|                | Trafikavgifter           | •                                    |
|                |                          |                                      |

- Välj VIS-Avlämnat/avvisat-Förste köpare. För skotardata finns möjlighet att söka avvisade skotarmätningar på internt nummer under förutsättning att virkesordern finns i VIOL. Annars används sökning på internt nummer 00000 vid avvisningskod 110 – virkesorder saknas.
- Välj Mätsyfte 2 i fältet Mätsyfte

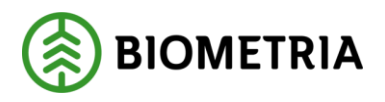

2020-10-16

- Klicka i rutan Markera all detaljinformation
- Klicka på 🚺 eller tryck Ctrl+U för att få fram larmlistan.

| 🚾 SDC VIOL, SDCSRVTS04 - [Förste köpare, avlämnat/avvisat 1] |                      |                     |                                                     |  |  |  |  |  |  |
|--------------------------------------------------------------|----------------------|---------------------|-----------------------------------------------------|--|--|--|--|--|--|
| 😙 Arkiv Redigera Tjänster Funktioner Fönster Hjälp           |                      |                     |                                                     |  |  |  |  |  |  |
|                                                              |                      |                     |                                                     |  |  |  |  |  |  |
| Í                                                            | Ur <u>v</u> al       |                     | Resultat                                            |  |  |  |  |  |  |
| Datum<br>from - tom: 2019                                    | 0101 20191105        |                     | aljinformation<br>Ursprung                          |  |  |  |  |  |  |
| Förste köpare/ 0888<br>V0ansv.:<br>Mottagare:                | 5 BOLAGSSKOGEN AB    | য হা                | Mottagningsplats<br>Avlastningsplats<br>Leverantör  |  |  |  |  |  |  |
| Mottagn. plats:                                              |                      | ব্ব                 | Redovisningsnummer<br>Mätmetod<br>Virkesordernummer |  |  |  |  |  |  |
| Ursprung:                                                    | Virkesorderlarm      | <b>v</b>            | Felkod                                              |  |  |  |  |  |  |
| Leverantör:                                                  |                      | <b>N</b>            | Transportör                                         |  |  |  |  |  |  |
| Virkesordernr:                                               |                      |                     | Datum                                               |  |  |  |  |  |  |
| Redovisningsnr:                                              |                      |                     | Markera all detaljinformation                       |  |  |  |  |  |  |
| Mätsyfte: 2 Om                                               | nmätning/Skotarmät 🔽 | Fördelat sortiment: | itt sortiment                                       |  |  |  |  |  |  |
| Mätmetod: Alla n                                             | nätmetoder           |                     | _                                                   |  |  |  |  |  |  |

## 4 Rättning av avvisade skotarmätningar

- Dubbelklicka på den rad du vill rätta (Om du sökt via funktionen Avlämnat/Avvisat väljer du Mätning och klickar på OK).
- Rätta felaktiga uppgifter i skotarmätningen
- Klicka på Spara-knappen

Mer information om rättning av avvisade mätningar finns på Violweb: VIOL-Kvantiteter-Handböcker-Rätta, korrigera och makulera mätning.

OBS! En avvisad skotarmätning som makuleras kan inte återskapas i VIOL.

### 5 Avvisningskoder

Förklaring till avvisningskoder finns under fliken Allmänt i skotarmätningen eller på Violweb: VIOL-Kvantiteter-Handböcker-Huvudbok för kvantiteter-Förteckning över felkoder, flik 4.

OBS! Om felaktiga uppgifter skickas från maskinen är det också viktigt att se till att maskinen börjar skicka rätt uppgifter för att undvika avvisade skotarmätningar framåt sett.

### 5.1 Exempel på avvisningskoder och förslag på åtgärd

#### **110 Virkesorder saknas**

Avvisade skotarmätningar kan inte redovisas förrän virkesorder finns i VIOL.

#### 111 Sortiment, trädslag avviker virkesorder

Kontrollera att inrapporterad sortimentskod överensstämmer med virkesorderrad. Kontrollera även status på virkesorderns rader.

#### 114 Virkesorder makulerad

Kontrollera om skotarmätningarna ska redovisas mot virkesordern. Om ja; aktiva virkesorderrader måste finnas. Om nej; ska volymerna redovisas mot annat virkesordernummer eller ska de makuleras? Kontrollera om mätdatum (spardatum) är rimligt.

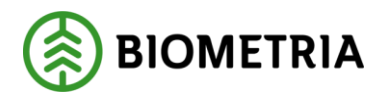

2020-10-16

#### 116 Giltiga virkesorderrader saknas

Komplettera virkesorder med ny rad alternativt klarmarkera virkesorderrader.

#### 130 Mottagningsplats avviker virkesorder

Kontrollera om skotarmätningen innehåller rätt kombination av sortiment och mottagningsplats. Om ja; justera virkesorderrad så att redovisning kan ske. Om nej; justera skotarmätning så den stämmer överens med virkesorderrad. Se till att maskinen skickar rätt uppgifter.

#### **134 Mottagare fel**

Kontrollera t.o.m. datum i sista affärsledet.

#### 250 Mätdatum fel i mätning

Avvisad skotarmätning har ett mätdatum (spardatum) som är äldre än 3 månader. Kan även bero på att det är fel datum i maskinen eller att klockan går för fort i maskinen. Tidsuppgifter ser du i skotarmätningens Transportflik där fältet Ankom visar spardatum och Avgick insändningsdatum. Märks speciellt vid insändningar gjorda runt midnatt då mätdatum (spardatum) kan ha hunnit bli nästa dag pga. att klockan går för fort. Detta orsakar avvisade skotarmätningar och 2 dygns fördröjning av redovisning, ingen rättning behöver ske i detta fall.

#### 311 Sortiment/trädslag/kvalitet fel

Kontrollera att sortimentskod (SSTEK) är en giltig VIOL-kod. Om sortimentskod saknas i filen visas detta som 00 i sortimentsfältet i skotarmätningen. Titta i fliken Läge/ursprung (lägesrad 3) för att se vilket sortiment som avses.

# 6 Exempel på uppgifter i skotarmätningen

Observera att det inte är alla uppgifter i en skotarmätning som kan rättas alternativt korrigeras!

### 6.1 Huvudinformation samt fliken ID

| SDC VIOL, SDCSRVTS01 - [Rätta/korrigera mätning 2]                                                                                                    |  |  |  |  |  |  |  |
|----------------------------------------------------------------------------------------------------|--|--|--|--|--|--|--|
| 😙 Arkiv Redigera Tjänster Funktioner Fönster Hjälp                                                                                                    |  |  |  |  |  |  |  |
| □ 🖻 🗏 🚳 ! 🖄 • • ?                                                                                                    |  |  |  |  |  |  |  |
| Bnr.         Type         Type <thtype< th="">         Type         Type         <tht< td=""></tht<></thtype<> |  |  |  |  |  |  |  |
| Rätta © Korrigera SSTEKD: Säljare: 08885 00000 VO ansv: 08885 00000 Ing SS: 1020                                                                                                    |  |  |  |  |  |  |  |
| Allmänt ID Iravdata                                                                                                    |  |  |  |  |  |  |  |
| VM         In         D         MLag         MätDat         Omr         MplNr         MottPl         Mott         Intrr         Märke         OrderDat         Koll         StpNr         SM         *Omf         *MM         *Msl           70         00         160         20190917         26720         020000         20190906         4         5         55                                                                                                    |  |  |  |  |  |  |  |
| Virkesorder         Vog         PkodM         LevM         LevKod         LevNr         Ursp         Uppd         LKF         BI         *Vskydd         AvvÅr         Fäll/         Bark         AvvSk           84434074         02         2019         38         0                                                                                                    |  |  |  |  |  |  |  |
| Delmätningar<br>DelM AntSt Avv PreMol OK  Mätande företag Regelverk Mätombud Omrtal<br>Tall/Barr                                                                                                    |  |  |  |  |  |  |  |
|                                                                                                    |  |  |  |  |  |  |  |
| 3 Regelverk 1 Mätplats 026720 Övrigt                                                                                                    |  |  |  |  |  |  |  |
|                                                                                                    |  |  |  |  |  |  |  |
| Avvisnings signal Mätningsvägran                                                                                                    |  |  |  |  |  |  |  |
| Makulering                                                                                                    |  |  |  |  |  |  |  |
|                                                                                                    |  |  |  |  |  |  |  |
| Fritext                                                                                                    |  |  |  |  |  |  |  |
|                                                                                                    |  |  |  |  |  |  |  |
|                                                                                                    |  |  |  |  |  |  |  |

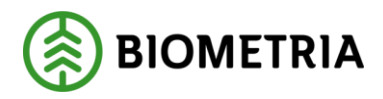

2020-10-16

| Rnr         | Redovisningsnummer. Skapas vid inrapportering.                                    |
|-------------|-----------------------------------------------------------------------------------|
|             | Ett redovisningsnummer skapas per sortiment och mottagningsplats.                 |
| MS          | Mätsyfte (2 för skotarmätningar)                                                  |
| AvvKoder    | Avvisningskoder (förklaring finns under fliken Allmänt i skotarmätningen eller på |
|             | Violweb: VIOL-Kvantiteter-Handböcker-Huvudbok för kvantiteter-Förteckning         |
|             | över felkoder, flik 4).                                                           |
| Säljare     | Huvudkod och internnummer. Förste köpare från virkesordern. För filinsänt         |
|             | skotardata visas huvudkod för uppdragsgivare som är vald insändnings-             |
|             | programmet Sender XC.                                                             |
| Ing SS      | Ingående sortiment och trädslag                                                   |
| VMF         | 70 (filinsänt) eller 77 (rapporterat via Rapp)                                    |
| MätDat      | Filinsändning: spardatum i skotarfilen                                            |
|             | Rapportering via Rapp: när skotarmätningen skapades hos Biometria                 |
| MplNr       | Maskinnummer. 2 (bilväg) + de fyra sista siffrorna i maskinnumret. Det            |
|             | fullständiga maskinnumret finns i fältet Transp under fliken Transport.           |
| MottPl      | Mottagningsplats. Om skotarmätningen är odestinerad innehåller fältet 020000      |
|             | (bilväg). Om mätningen är destinerad visas mottagningsplats från inskickad        |
|             | skotarfil eller enligt virkesorderrad (för rapportering gjord via Rapp).          |
| OrderDat    | Filinsänding: startdatum för objektet                                             |
|             | Rapportering via Rapp; virkesorderns orderdatum (visas i skotarmätningen i        |
|             | Redovisad mätning i VIS)                                                          |
| MM          | Mätmetod är alltid 5 för skotarmätningar (bedömning av volym och fastvolym %)     |
| Msl         | Skotarrapporterat måttslag                                                        |
| Virkesorder | Rapporterat virkesordernummer                                                     |

### 6.2 Fliken Allmänt

Här visas förklaring till avvisningskoderna.

| sn                                                                                  | C SDC                                |          |             |            |          |                      |               |            |           |            |               |      |   |
|-------------------------------------------------------------------------------------|--------------------------------------|----------|-------------|------------|----------|----------------------|---------------|------------|-----------|------------|---------------|------|---|
| 6                                                                                   | 3. Arl                               | div - F  | Redigera    | Tjänster   | Funkti   | oner Fö              | önster Hjä    | älp        |           |            |               |      |   |
| С                                                                                   |                                      | <u> </u> | • 4         |            | i !      | 睝                    | • •           | ?          |           |            |               |      |   |
| Rnr. 77952264 Gen: Delm: Dubbl 00 *MS: 2 InMedia: 03 AvvDat: 20190917 AvvKoder: 111 |                                      |          |             |            |          |                      |               |            |           |            |               |      |   |
| e                                                                                   | Rätt                                 | a O K    | Corrigera S | SSTEKO:    |          | Säljare:             | 08885 000     | 000 VOlan: | sv: 08885 | 00000      | Ing SS:       | 1020 |   |
| lſ                                                                                  |                                      |          | Alim        | änt        | 1        | ſ                    | Ţ             | D          | ľ         |            | <u>T</u> ravo | lata | Í |
|                                                                                     |                                      |          |             |            |          |                      |               |            |           |            |               |      |   |
|                                                                                     | Deliv                                | eryme    | ssagenr:    |            |          | Ändrad av: Terminal: |               |            |           |            |               |      |   |
|                                                                                     |                                      |          |             |            |          |                      |               |            |           |            |               |      |   |
|                                                                                     |                                      | Rad      | Avvkod      | MätenhetNr |          | AvvTe                | xt            | RegelNr    | Avvisnin  | gskomplem  | ent           |      |   |
|                                                                                     | 1                                    | 1        | 111         |            | A        |                      |               |            |           |            |               |      |   |
|                                                                                     |                                      | _        |             |            | Sort, tr | ädsl avvik,          | , virkesorder | VT14C1N×   | Bäst VOR  | AD: 02 HK( | DDM           |      |   |
|                                                                                     | 2                                    |          |             |            | Sort, tr | ädsl avvik,          | , virkesorder | VT14C1N×   | Bäst VOR  | AD: 02 HK( | DDM           |      |   |
|                                                                                     | 2                                    |          |             |            | Sort, tr | ädsl avvik,          | , virkesorder | VT14C1N×   | (Bäst VOR | AD: 02 HK( | DDM           |      |   |
|                                                                                     | 2<br>3<br>4                          |          |             |            | Sort, tr | ädsl avvik.          | , virkesorder | VT14C1N×   | (Bäst VOR | AD: 02 HK( | DDM           |      |   |
|                                                                                     | 2<br>3<br>4<br>5                     |          |             |            | Sort, tr | ädsl avvik,          | , virkesorder | VT14C1N×   | (Bäst VOR | AD: 02 HK( | DDM           |      |   |
|                                                                                     | 2<br>3<br>4<br>5<br>6<br>7           |          |             |            | Sort, tr | ädsl avvik.          | , virkesorder | VT14C1N×   | (Bäst VOR | AD: 02 HK( |               |      |   |
|                                                                                     | 2<br>3<br>4<br>5<br>6<br>7<br>8      |          |             |            | Sort, tr | ädsl avvik,          | , virkesorder | VT14C1N×   | (Bäst VOR | AD: 02 HK( |               |      |   |
|                                                                                     | 2<br>3<br>4<br>5<br>6<br>7<br>8<br>9 |          |             |            | Sort, tr | ädsl avvik,          | , virkesorder | VT14C1N×   | (Bäst VOR | AD: 02 HK( |               |      |   |

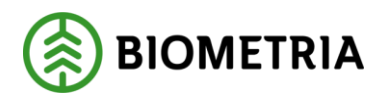

### 6.3 Fliken Travdata

| SDC VIOL, SDCSRVTS01 - [Rätta/korrigera mätning 2]                                  |                                          |                               |  |  |  |  |  |  |  |  |
|-------------------------------------------------------------------------------------|------------------------------------------|-------------------------------|--|--|--|--|--|--|--|--|
| 🖕 Arkiv Redigera Tjänster Funktioner Fönster Hjälp                                  |                                          |                               |  |  |  |  |  |  |  |  |
| D 🖻 🖩 🎒 🗙 🎮 !                                                                       |                                          |                               |  |  |  |  |  |  |  |  |
| Rnr. 77952264 Gen: Delm: Dubbl 00 *MS: 2 InMedia: 03 AvvDat: 20190917 AvvKoder: 111 |                                          |                               |  |  |  |  |  |  |  |  |
| Rätta O Korrigera SSTEKO:                                                           | Säljare: 08885 00000 VOansv: 08885 00000 | Ing SS: 1020                  |  |  |  |  |  |  |  |  |
| Allmänt                                                                             | <u>ID</u>                                | <u>T</u> ravdata <u>Str</u>   |  |  |  |  |  |  |  |  |
| Antal mätenheter: 📋 🔲 Kvalite                                                       | etskontrollerad m3fub                    |                               |  |  |  |  |  |  |  |  |
| SSTE K O Lgd1 Hid1 Brd1 Lg                                                          | gd2 Hjd2 Brd2 Ulag Vrak% VrakVol FV% TH% | VK RP RY *BS LA LB MDiam      |  |  |  |  |  |  |  |  |
| 1 1020 0 0                                                                          | 0 100                                    | 0 0 1                         |  |  |  |  |  |  |  |  |
| 3                                                                                   |                                          |                               |  |  |  |  |  |  |  |  |
| 4                                                                                   |                                          |                               |  |  |  |  |  |  |  |  |
| 6                                                                                   |                                          |                               |  |  |  |  |  |  |  |  |
|                                                                                     |                                          |                               |  |  |  |  |  |  |  |  |
| F1 F2 F3 F4 F5 T Styck 9                                                            | StpNr M3T M3F TotVikt UtVikt VedVikt     | MWh E-frml Askhalt Wärde ÅngV |  |  |  |  |  |  |  |  |
|                                                                                     |                                          |                               |  |  |  |  |  |  |  |  |
| 3                                                                                   |                                          |                               |  |  |  |  |  |  |  |  |
| 4                                                                                   |                                          |                               |  |  |  |  |  |  |  |  |
| 6                                                                                   |                                          |                               |  |  |  |  |  |  |  |  |
| - Fraktions bedömning                                                               | Ekinage                                  |                               |  |  |  |  |  |  |  |  |
| Lagingvilta Solunda                                                                 | Enipage                                  |                               |  |  |  |  |  |  |  |  |
|                                                                                     | Invikt 0                                 |                               |  |  |  |  |  |  |  |  |
|                                                                                     | Utvikt 0                                 |                               |  |  |  |  |  |  |  |  |
|                                                                                     |                                          |                               |  |  |  |  |  |  |  |  |

| SSTE    | Inrapporterat sortiment, trädslag och ev. egenskapskod                         |
|---------|--------------------------------------------------------------------------------|
| FV%     | Fastvolymprocent                                                               |
|         | 100% för skotarmätningar förutom för filinsända energisortiment där            |
|         | rapportering skett i m3fub. Då visas VIOLs generella omräkningstal mellan m3s  |
|         | och m3fub. För energisortiment där både m3s och m3fub rapporterats är det      |
|         | relationen mellan kvantiteterna uttryckt i de olika måttslagen i filen.        |
| M3T     | Rapporterad kvantitet.                                                         |
|         | Filinsändning: volym i m3fub för icke energisortiment, m3s för energisortiment |
|         | Rapportering via Rapp: M3fub, m3s eller ton beroende på vilket måttslag som    |
|         | angetts i Rapp                                                                 |
| M3F     | Redovisad volym i m3fub (ej ifylld när mätningen är avvisad)                   |
| TotVikt | Vikt rapporterad via filinsändning                                             |
| VedVikt | Vikt rapporterad via filinsändning                                             |
|         |                                                                                |

#### 6.3.1 Ändring av sortiment i fliken Travdata

- Ändra sortimentskod i fältet SSTE (fyra tecken krävs)
- Klicka på Spara-knappen

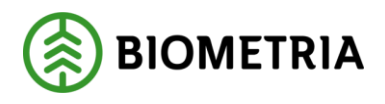

# 6.4 Fliken Läge/Ursp.

| and SDC VIOL, SDCSRVTS01 - [Katta/korrigera matning 2]                              |     |       |          |            |              |         |            |       |         |         |         |      |           |               |      |     |      |  |
|-------------------------------------------------------------------------------------|-----|-------|----------|------------|--------------|---------|------------|-------|---------|---------|---------|------|-----------|---------------|------|-----|------|--|
| 8                                                                                   | h , | Arkiv | Z Rei    | digera     | Tjänster F   | unktion | er För     | nster | Hjälp   |         |         |      |           |               |      |     |      |  |
| C                                                                                   |     | P     |          | 4          | ×            | ļ       | 1111       | •     | •       | •       |         |      |           |               |      |     |      |  |
| Rnr. 77952264 Gent Delm: Dubbt 00 "MS: 2 InMedia: 03 AvvDat: 20190917 AvvKoder: 111 |     |       |          |            |              |         |            |       |         |         |         |      |           |               |      |     |      |  |
| Rätta C Korrigera SSTEKO:                                                           |     |       |          |            |              | s       | äljare: 🚺  | 8885  | 00000   | V0ansv: | 08885   | 0000 | 0 Ing     | SS:           | 1020 |     | <br> |  |
| Ĺ                                                                                   |     |       |          | Allmän     | t            | $\neg$  |            |       | ĪD      |         | Ť       |      |           | <u>T</u> ravd | ata  |     | Ϋ́   |  |
|                                                                                     | L   | äge:  | suppgift | er         |              |         |            |       |         | WGS84   |         |      |           |               |      |     |      |  |
| I                                                                                   |     |       | LägeV    | D I        |              | Text    |            |       | KartBI  | S-N     | V·Ö     | AntT | r VStd    | *Oml          | *Snö | *SV |      |  |
| L                                                                                   |     | 1     |          | 01GA       | MMELDAL      |         |            |       |         | 5906065 | 1547872 |      |           |               |      |     |      |  |
| L                                                                                   | +   | 2     |          | GAMM       | ELDALSAV     |         |            |       |         |         |         |      | _         |               |      |     |      |  |
| L                                                                                   | F   | 3     |          |            | alan_massa   | rea     |            |       |         |         |         |      | _         |               |      |     |      |  |
| L                                                                                   | Ľ   | Irspr | ungliga  | Mätbesk    | edsuppgifter |         |            |       |         |         |         |      |           |               |      | -   |      |  |
| 1                                                                                   | +   | -     | VMF      | Bnr        | SSTE         | Vol     | TrNr       | SK    | LKF     | BefKod  | er Väg  | Lgd  | Vstd      | *Oml          | *Snö | -   |      |  |
| 1                                                                                   | ŀ   | 2     |          |            |              |         |            |       |         |         |         |      |           |               |      | -   |      |  |
| L                                                                                   | ŀ   | 3     |          |            |              |         |            |       |         |         |         |      |           |               |      | -   |      |  |
| l                                                                                   |     | 4     |          |            |              |         |            |       |         |         |         |      |           |               |      |     |      |  |
| L                                                                                   |     | 5     |          |            |              |         |            |       |         |         |         |      |           |               |      |     |      |  |
|                                                                                     | L   | 6     | _        |            |              |         |            |       |         |         |         |      |           |               |      |     |      |  |
| L                                                                                   |     | · Nor | geuppg   | gifter<br> |              | C 1-    | Sec. Los   |       | ŝ. т.   |         | Termo   | Т    | ormuärde  | _             |      |     |      |  |
| L                                                                                   | ľ   | bilag | u        |            |              |         | aion Jvg   | KOG L | evar II |         | Terrini |      | cillivalu | -             |      |     |      |  |
|                                                                                     | Ľ   |       |          |            |              |         |            |       |         |         |         |      |           |               |      |     |      |  |
| L                                                                                   |     | o. :  |          |            |              | IZ F    |            |       |         |         |         | _    |           | _             |      |     |      |  |
|                                                                                     |     | UDIe  | экцугир  | pia [12    | 3447         | Noordin | latssyster | n j   | EPSG:4  | 326     |         | _    | _         |               |      |     |      |  |
| 1                                                                                   | F   | ritex | t        |            |              |         |            |       |         |         |         |      |           |               |      |     |      |  |
|                                                                                     | Γ   |       |          |            |              |         |            |       |         |         |         |      |           |               |      |     |      |  |
| 11                                                                                  |     |       |          |            |              |         |            |       |         |         |         |      |           |               |      |     |      |  |

| Lägesuppgifter rad 1 | Filinsändning: om koordinater finns i insänd fil lagras de på      |
|----------------------|--------------------------------------------------------------------|
|                      | mätningen, saknas koordinat hämtas koordinat från lägesrad 1 på    |
|                      | virkesordern. Klartext för transportobjektets läge.                |
|                      | Rapportering via Rapp: lägesradsuppgifter från virkesordern        |
| Lägesuppgifter rad 2 | Kan innehålla olika typer av uppgifter men innehåller vanligen     |
|                      | objektsnamn. Ibland kan lägesrad 2 innehålla textmeddelande som    |
|                      | beskriver varför en fiktiv skotarmätning skapats i VIOL-systemet;  |
|                      | INGEN NY VOLYM eller ENDAST SLUTSIGNAL.                            |
| Lägesuppgifter rad 3 | Innehåller exempelvis insändningsprogram och version alt. version  |
|                      | av Rapp. Kan även innehålla uppgift om vilket sortiment som avses. |

# 6.5 Fliken Transport

| 🚾 SDC VIOL, SDCSRVTS01 - [Rätta/korrigera mätning 2]                                                                                                    |                               |     |   |         |                             |               |       |   |  |                         |  |                  |      |                     |         |    |  |  |  |
|----------------------------------------------------------------------------------------------------|-------------------------------|-----|---|---------|-----------------------------|---------------|-------|---|--|-------------------------|--|------------------|------|---------------------|---------|----|--|--|--|
| 🔂 Arkiv Redigera Tjänster Funktioner Fönster Hjälp                                                                                                    |                               |     |   |         |                             |               |       |   |  |                         |  |                  |      |                     |         |    |  |  |  |
|                                                                                                    |                               |     |   |         |                             |               |       |   |  |                         |  |                  |      |                     |         |    |  |  |  |
| Rnr.         77952264         Gen:         Dubbl:         Output:         2         InMedia:         03         AvvDat:         20190917         AvvKoder:         111 |                               |     |   |         |                             |               |       |   |  |                         |  |                  |      |                     |         |    |  |  |  |
| © Rätta © Korrigera SSTEKO: Säljare: 08885 00000 VDansv: 08885 00000 Ing SS: 1020                                                                                      |                               |     |   |         |                             |               |       |   |  |                         |  |                  |      |                     |         |    |  |  |  |
| Allmänt                                                                                                    |                               |     |   |         |                             | ĪD            |       |   |  |                         |  | <u>I</u> ravdata |      |                     |         |    |  |  |  |
|                                                                                                    |                               |     |   |         |                             |               |       |   |  |                         |  |                  |      |                     |         |    |  |  |  |
|                                                                                                    | BefKoder Retur JvgVagn AvsStn |     |   | vsStn   | PkodT Lossk *Lossn Vstd *Om |               |       |   |  | *Snö *SV VägLgd VägDist |  |                  |      |                     | rpkmSnv | db |  |  |  |
|                                                                                                    | gpx1234 08885                 |     |   | 8885    |                             |               |       |   |  |                         |  |                  |      |                     |         |    |  |  |  |
|                                                                                                    | TrpFtg Transp SK FK *Th       |     |   | Т «тм   | Mdl Lastare Ankom           |               |       |   |  | Avaick Buttid           |  |                  |      | d KmA KmB AntRutt   |         |    |  |  |  |
|                                                                                                    | 0006720                       |     |   |         |                             | 20190917112   |       |   |  | 201909171124            |  |                  |      |                     |         |    |  |  |  |
|                                                                                                    |                               |     |   | _       |                             |               |       |   |  |                         |  |                  |      |                     |         |    |  |  |  |
|                                                                                                    | AviDat AviSST AviKvant        |     |   |         |                             | AviMsi Mättid |       |   |  | roljesedel 1 Foljesed   |  |                  | tel2 | ∠ Öppna virkesorder |         |    |  |  |  |
|                                                                                                    | kontrols                      | tat | T |         |                             |               | Comle | U |  |                         |  |                  |      |                     |         |    |  |  |  |
| Befraktarled KruJusterad LastId Antal Bnr                                                                                                    |                               |     |   |         |                             |               |       |   |  |                         |  |                  |      |                     |         |    |  |  |  |
|                                                                                                    |                               |     |   |         |                             |               |       |   |  |                         |  |                  |      |                     |         |    |  |  |  |
| Transportörsled Behandling                                                                                                    |                               |     |   |         |                             |               |       |   |  |                         |  |                  |      |                     |         |    |  |  |  |
|                                                                                                    |                               |     |   |         |                             |               |       |   |  |                         |  |                  |      |                     |         |    |  |  |  |
| - Attest korria                                                                                                    |                               |     |   | korriga | ring                        |               |       |   |  |                         |  |                  |      |                     |         |    |  |  |  |
|                                                                                                    |                               |     |   | Allest  | Konige                      | ang           |       |   |  |                         |  |                  |      |                     |         |    |  |  |  |

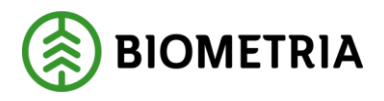

2020-10-16

| JvgVagn | Skotarens unika SDCID (filinsändning)                                          |  |  |  |  |  |
|---------|--------------------------------------------------------------------------------|--|--|--|--|--|
| AvsStn  | Kod för utförande avverkningsföretag                                           |  |  |  |  |  |
| Transp  | Inrapporterat maskinnummer. 0 + maskinnummer (6 siffror)                       |  |  |  |  |  |
| SK      | Ev. slutkörtsignal                                                             |  |  |  |  |  |
|         | Filinsändning: Om det finns ett slutdatum i insänd skotarfil sätts 1 i         |  |  |  |  |  |
|         | skotarmätningen                                                                |  |  |  |  |  |
|         | Rapportering via Rapp: om slutskotat angivits i Rapp sätts 1 i skotarmätningen |  |  |  |  |  |
| Ankom   | Filinsändning: mätdatum dvs. skotarfilens spardatum och klockslag              |  |  |  |  |  |
|         | Rapportering via Rapp: datum och klockslag för rapportering                    |  |  |  |  |  |
| Avgick  | Insändningsdatum med klockslag när bearbetning skett hos Biometria             |  |  |  |  |  |
| AvlDat  | Insändningsdatum när bearbetning skett hos Biometria                           |  |  |  |  |  |